# 裁判员系统项目 用户操作手册

杭州扬拓科技有限公司

2023年12月

| <b></b> |
|---------|
| 灭       |
|         |

| 1. | 统一  | 受录    |            |
|----|-----|-------|------------|
|    | 1.1 | "浙里;  | 办"应用入口(1)  |
|    | 1.2 | "后台"  | 、入口        |
| 2. | 裁判  | 员认证   | 流程         |
|    | 2.1 | 操作流   | ]程         |
|    |     | 2.1.1 | 流程图        |
|    |     | 2.1.2 | 说明/注意事项(2) |
|    |     | 2.1.3 | 裁判员认证(3)   |
| 3. | 裁判  | J员执裁  | 选派流程       |
|    | 3.1 | 操作流   | 5程         |
|    |     | 3.1.1 | 流程图        |
|    |     | 3.1.2 | 说明/注意事项(6) |
|    |     | 3.1.3 | 裁判员报名赛事(6) |
| 4. | 裁判  | ]员考试  | 流程         |
|    | 4.1 | 操作流   | 5程         |
|    |     | 4.1.1 | 说明/注意事项(9) |
|    |     | 4.1.2 | 裁判员考试(9)   |

## 1. 统一登录

## 1.1 "浙里办"应用入口

【浙里办】-【浙江省体育公共服务】-【裁判员服务】

| 浙江省      | ▼ 体育公共服务                                       |         | 取消            | く返回 关                  | 闭 体育公                   | 共服务            |                   |
|----------|------------------------------------------------|---------|---------------|------------------------|-------------------------|----------------|-------------------|
| 综合       | 1 服务                                           | 办事      | 政策            | <u></u><br>在于<br>88.26 | - <b>67</b><br>- 12 ch  |                | 2                 |
| ×        | <b>体育公共服务</b><br><sup>裁判员服务</sup> 体彩门店<br>省体育局 |         | >             | <u></u><br>赛事活动        | <mark>只</mark><br>裁判员认证 | 民和光邀约          | <b>久</b><br>青少年注册 |
| <b>1</b> | <mark>公共法律服务</mark><br>公证服务 服务 律师服务            |         | >             |                        |                         | <b>全</b> 教练员采集 | <b></b><br>我的记录   |
| -        | 省司法厅                                           |         |               | 浙里健                    | 身<br>o                  |                |                   |
| •        | <b>浙里基本公共服务</b><br>体育服务 公共服务体验员注               | 册 基本公共制 | <b>〉</b><br>资 | 热门服务                   |                         |                |                   |
| -        | 省发展改革委                                         |         |               | 运动员等                   | 级认定                     | 裁判员服务          | 务 🐌               |
|          | 查看更多搜索                                         | 结果      |               |                        | 3                       |                |                   |

## 1.2 "后台"入口

网址: https://gl.tyj.zj.gov.cn/yw\_back\_server/? #/login 手机号登录: 手机号

验证码:手机验证码

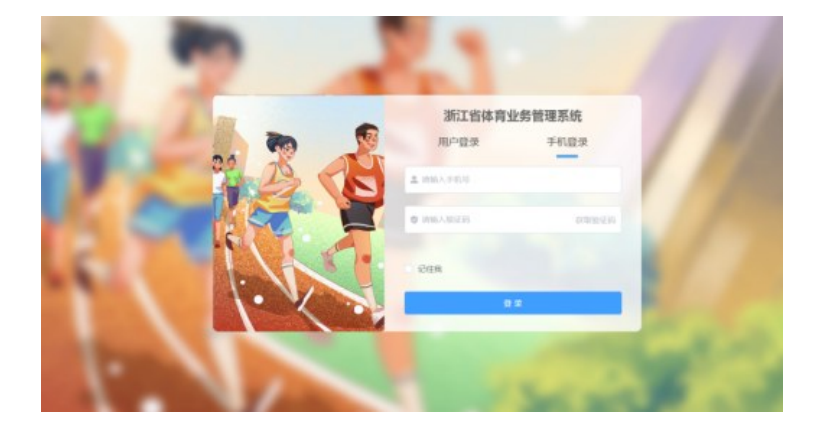

## 2. 裁判员认证流程

## 2.1 操作流程

## 2.1.1 流程图

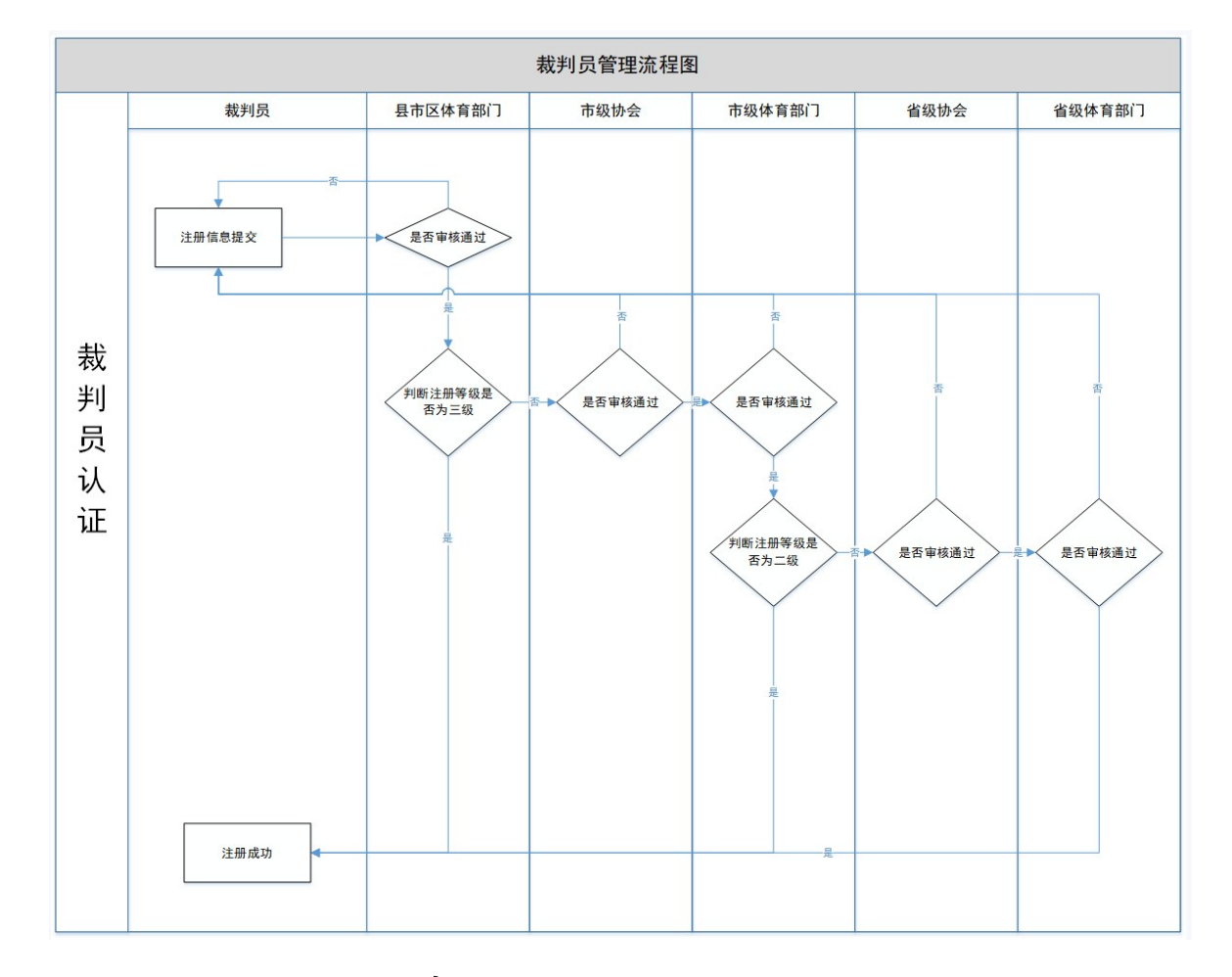

## 2.1.2 说明/注意事项

1) 请正确填写姓名、身份证等信息。

 2)若需要认证多个项目时,可再次发起第二次认证,此时 项目应选择和首次发起时不同的项目。

3) 外省裁判员需选择调岗省份,提供调动证明。

 4)填写裁判等级后需上传对应的裁判员证(当前最高等级 证明文件)。

5) 省高校或省直属的裁判员应在认证时选择相应的单位或 学校。

 6) 审核人员应及时处理相关审核事项,延迟处理将导致裁 判员无法进行执裁选派报名。

7) 审核未通过的裁判员无法完成入库,并无法进行执裁选派。

#### 2.1.3 裁判员认证

 1)通过【浙里办】进入【浙江省体育公共服务】,点击【裁 判员认证】。

| <b>く</b> 返回 关闭 体育                       | ⁵公共服务    ●●                                                                                                    | • 🗸 返回 关闭   | 裁判员认证  |            |
|-----------------------------------------|----------------------------------------------------------------------------------------------------|-------------|--------|------------|
| <b>生命</b><br>在于运动<br>NR.86438058        |                                                                                                    | 8           | 裁判员认证> |            |
| と ス 表事活动 裁判员认:                          | 民     名     民     日     田     光     遊约     青少年注册                                                                                                    | <b>音</b> 培训 | 学习     | 裁判员认证审核流程> |
| ◇ ● ● ● ● ● ● ● ● ● ● ● ● ● ● ● ● ● ● ● | ⑦ 日本 1000 日本 1000日本 10001日本 1000日本 1000日本 1000日本 1000日本 1000日本 1000日本 1000日本 1000日本 1000日本 1000日本 1000日本 1000日本 1000日本 1000日本 1000日本 1000日本 1000日本 1000日本 1000日本 1000日本 1000日本 1000日本 1000日本 1000日本 1000日本 1000日本 1000日本 1000日本 1000日本 1000日本 1000日本 1000日本 1000日本 1000日本 1000日本 1000日本 1000日本 1000日本 1000日本 10001日本 10001日本 10001日本 10001日本 10001日本 10001日本 10001日本 10001日本 10001日本 10001日本 10001日本 10001日本 10001日本 10001日本 10001日本 10001日本 10001日本 10001日本 10001日本 10001日本 10001日本 10001日本 10001日本 10001日本 10001日本 10001日本 10001日本 10001日本 10001日本 10001110年末 10001100年末 1000110年末 1000110年末 1000110年末 1000110年末 1000110年末 1000110年末 1000110年末 1000110月末 1000110月末 1000110月末 1000110月末 1000110月末 1000110月末 1000110月末 1000110月末 1000110月末 1000110月末 10001100年末 10001100年末 10001100年末 10001100年末 10001100年末 10001100年末 10001100年末 10001100年末 10001100年末 10001100年末 10001100年末 10001100年末 10001100年末 10001100年末 10001100年末 10001100年末 10001100年末 10001100年末 10001100年末 10001100年末 10001100年末 10001100年末 10001100年末 10001100年末 10001100年末 10001100年末 1000110011001001100100110010011001001 |             |        |            |

| 基本信息 (已完成)        | 个人简历 (已完成)         |
|-------------------|--------------------|
| ↓头像               | (8)                |
| ┃姓名               |                    |
| 年龄                |                    |
| 【性别               |                    |
| 身份证号              | 3**************    |
| ┃手机号              |                    |
| 【工作生活地            | 杭州市上城区 >           |
| 认证单位              | 杭州市上城区 >           |
| 是否省直属或者省          | <b>≦高校</b> ○ 是 🥏 否 |
| 【通信地址(邮箱)         | 100                |
| 家庭地址              |                    |
| 职称                | 无                  |
| 「项目信息             | 足球 >               |
| 裁判等级              | 一级裁判员 >            |
| <b>执裁经历</b> 4年内所有 | 市级以上的经历 添加         |
| 保存                | 提交                 |

...

-3-

第二步,个人简历填写完成后点击提交并阅读《浙江省体育 竞赛参加注册管理承诺书》。如图所示。

| 基本信息 (已完成) | 个人简历(已完成)    |
|------------|--------------|
| ┃出生地       | 北京市北京城区东城区 > |
| ■ 毕业院校     | 无            |
| ● 外语水平     | 无            |
| 【工作单位      | 无            |
| 职务         | 无            |
| 执裁项目任教经历   |              |
| 无          |              |
|            |              |

第三步,阅读后并打勾"我已同意并阅读",最终提交即可。 如图所示。

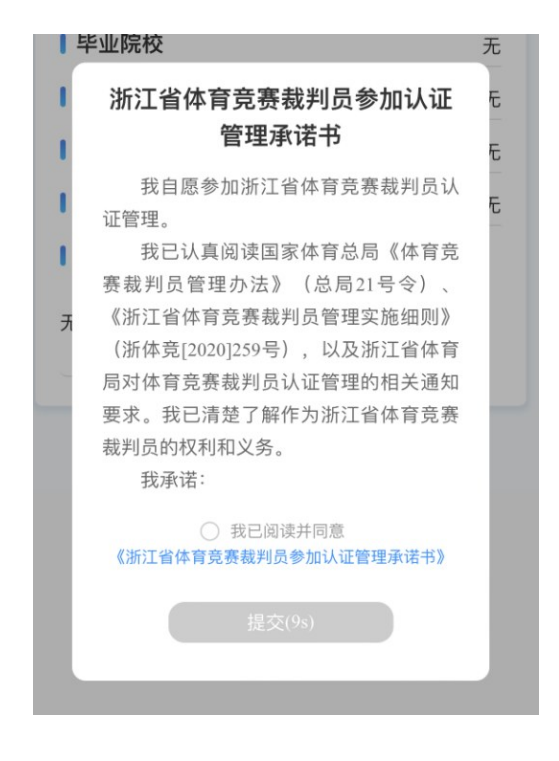

-4 -

2)提交信息之后即可查看自己的裁判员注册审核流程状态。
 如图所示。

|                          | 审核中   |
|--------------------------|-------|
| <b>张三</b> 足球<br>二级裁判员    | 查看资料> |
| 注册地:杭州                   |       |
|                          |       |
|                          |       |
| 审核流程                     |       |
| 07-08 • 资料上传成功           |       |
| 07-09 • 市体育局审核中          |       |
| 市体育局审核大约需要3个工作<br>等待结果反馈 | 日,请耐心 |
|                          |       |

3) 审核通过之后,即可看到其他相关功能。如图所示。

| 〈 返回 | 关闭              | 裁判员认证 | •••     |
|------|-----------------|-------|---------|
| 1    | 1               |       | 审核通过    |
|      |                 | 篮球    | 查看资料>   |
| 认证地  | :: 温州市          | 瓯海区   | 1       |
| 任职   | 、情况             |       | Ø       |
| 选沂   | <sub>〔</sub> 列表 |       | 0       |
| 我的   | 的收藏             |       | 0       |
| 培训   | 学习              |       | $\odot$ |
| 在线   | 送考试             |       | $\odot$ |
| 模拟   | 以考试             |       | $\odot$ |
| 禁责   | 状态              |       | $\odot$ |
|      |                 |       |         |

-5-

## 3. 裁判员执裁选派流程

## 3.1 操作流程

#### 3.1.1 流程图

如图所示

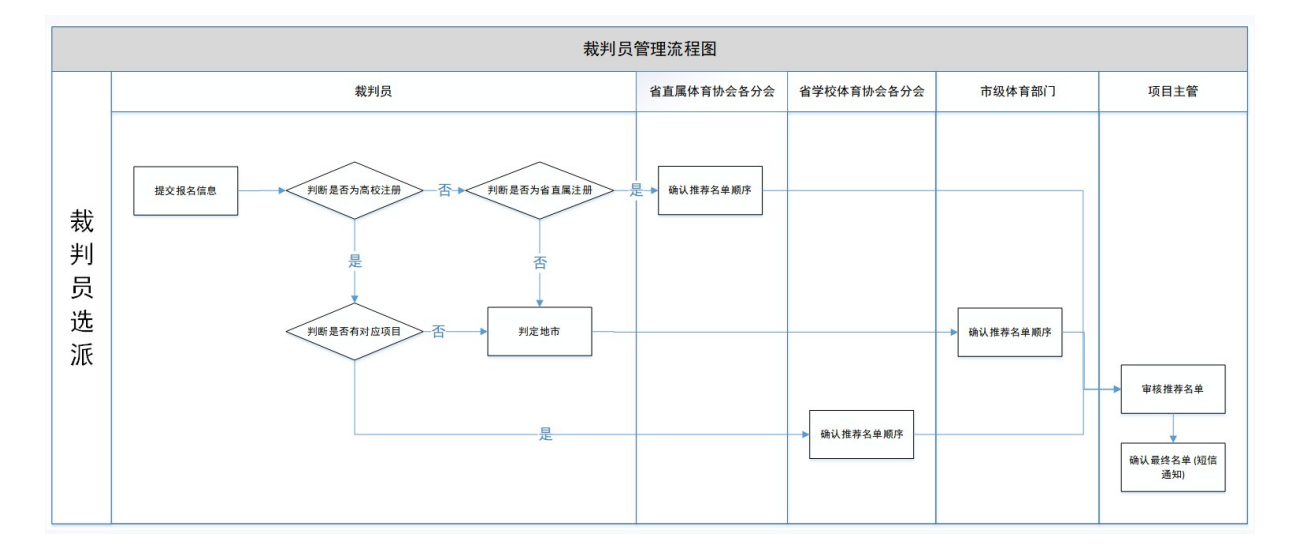

#### 3.1.2 说明/注意事项

 最终成功选派为赛事裁判员后系统将以短信形式进行 通知。

 2) 在禁裁期内,裁判员无法对禁裁范围内的等级赛事进行 报名,详情查看禁赛状态。

## 3.1.3 裁判员报名赛事

 1)通过【浙里办】进入【浙江省体育公共服务】,点击【裁判员服务】,点击【裁判员认证】,点击审核通过的【个人信息】, 点击【选派列表】。如图所示。

| く返回 关闭 裁判                                                                                                    | 员认证 •••                     |
|----------------------------------------------------------------------------------------------------|-----------------------------|
| <ul> <li>         ・ </li> <li>         ・ </li> <li>         ・</li> <li>         ・</li></ul> | 审核通过<br><sup>重看资料&gt;</sup> |
| 任职情况                                                                                                    | Ø                           |
| 选派列表                                                                                                    | $\odot$                     |
| 我的收藏                                                                                                    | O                           |
| 培训学习                                                                                                    | $\odot$                     |
| 在线考试                                                                                                    | O                           |
| 模拟考试                                                                                                    | $\odot$                     |
| 禁赛状态                                                                                                    | $\odot$                     |

2) 可按项目、裁判级别、比赛地点进行筛选相应的比赛, 点击【XX比赛】后进入选派详情。如图所示。

| く返回 关            | 闭            | 选派列表    |                  |                      | ••• |
|------------------|--------------|---------|------------------|----------------------|-----|
|                  |              | 选派通知    |                  |                      | ረ   |
| Q 请输入;           | 关键字          |         |                  |                      |     |
| 项目,              | ŧ            | 找判级别 →  |                  | 比赛地点,                |     |
| 2023年浙济          | I省青少         | 年空手道银   | 帛标赛              | 篮球                   |     |
| 一级裁判 2           | 人            | 二级裁判 2) | <b>V</b>   :     | 三级裁判 <mark>2人</mark> |     |
| 2023年湖           | 州市中小         | 学生羽毛珠   | 求比赛              | 篮球                   | ŧ   |
| 一级裁判1            | ٨            | 二级裁判 1/ |                  | 三级裁判 1人              |     |
| 2023年第1<br>公开赛(/ | 二届浙江<br>小学组) | 省"会员杯   | "棒垒球             | 垒功                   | ŧ   |
| 一级裁判1            | λ            | 二级裁判 4/ |                  | 三级裁判 0人              |     |
| 2023年浙济          | I省青少         | 年高尔夫玛   | 求锦标赛             | 高尔夫                  |     |
| 一级裁判1            | 5人           | 二级裁判 0, | κ   :            | 三级裁判 0人              |     |
| 2023年浙河<br>赛(第一道 | I省中小<br>站)   | 学生网球和   | 只分排名             | 电子竞技                 | ŧ   |
| 一级裁判 2           | 4人           | 二级裁判 12 | <mark>ک</mark> ا | 三级裁判 <mark>0人</mark> |     |

— 7 —

 (3) 在选派详情页面中点击【报名】则完成选派报名。如图 所示。

| く返回 关闭                         | 选派详情                 | •••    |
|--------------------------------|----------------------|--------|
| 2023年第二届<br>学组)                | <b>都浙江省"会员杯"棒垒</b> 现 | 求公开赛(小 |
| 2023-05-19至20                  | 23-05-19 褒           | 事项目 垒球 |
| <ul> <li>选派详情</li> </ul>       |                      |        |
| 主办单位 浙江省棒<br>承办单位 浙江省体<br>协办单位 | 全球协会<br>育局           |        |
| • 赛事详情                         |                      |        |
|                                | 发布单位:浙江省棒垒球协         | æ      |
|                                |                      |        |
|                                | 报名                   |        |

 可在选派列表页面中点击右上角【我的】人员图标按钮, 进入我的选派。如图所示。

|          | 选派通知       | ୍       |
|----------|------------|---------|
| Q、请输入关键  | 建字         |         |
| 项目·      | 裁判级别 •     | 比赛地点,   |
| 2023年浙江省 | 省青少年空手道锦标赛 | 篮球      |
| 一级裁判 2人  | 二级裁判 2人    | 三级裁判 2人 |
| 2023年湖州市 | 市中小学生羽毛球比赛 | 篮球      |
| 一级裁判 1人  | 二级裁判 1人    | 三级裁判 1人 |

5) 可在我的选派页面查看选派情况。如图所示。

| <b>く</b> 返回 关闭 我的选派   | •••  |
|-----------------------|------|
| 2023年湖州市中小学生羽毛球比赛     | 暂无   |
| 2023-04-03至2023-04-03 | 选派成功 |
| 2023年浙江省青少年空手道锦标赛     | 暂无   |
| 2023-07-25至2023-07-28 | 选派成功 |
| 2023年浙江省青少年空手道锦标赛     | 暂无   |
| 2023-07-25至2023-07-28 | 选派成功 |

<u>-8</u>-

## 4. 裁判员考试流程

## 4.1 操作流程

#### 4.1.1 说明/注意事项

 为防止不属于本场考试的人员进入考试,考试前需提前 在后台录入考生信息:姓名、身份证号。

2) 裁判员在进行考试时若临时退出考试可重新点击开始考试,此时将重新开始答题,系统不会自动保存之前所选择的答案。

3)请关注页面右上角考试时
 间,时间结束后系统将自动交卷。

 4)试卷状态为考试中时,考生 都可以参加考试,与详情内显示的 考试时间并不一定百分百相符。

5)考试结束后,考试管理人员 可在后台查询本场考试成绩。

#### 4.1.2 裁判员考试

 1)通过【浙里办】进入【浙江 省体育公共服务】,点击【裁判员服 务】,再点击【在线考试】。如图 所示。

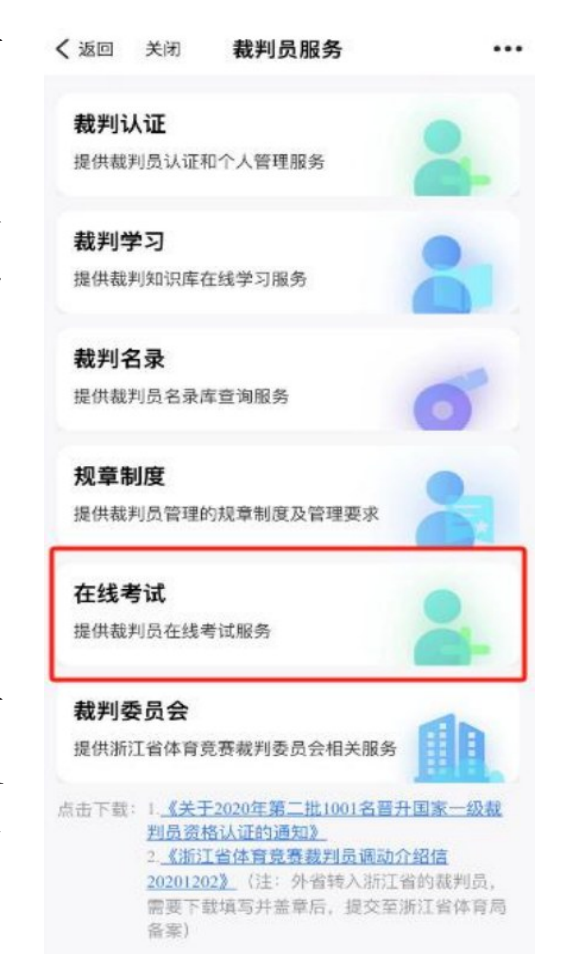

<u>-9</u>\_

2) 点击状态为考试中的【XX考卷】查看考试详情。如图 所示。

| 2023裁判 | l)员考试(棒球) |  |
|--------|-----------|--|
|        |           |  |

3) 点击【开始考试】进入考试。如图所示。

| <b>く</b> 返回             | 关闭                          | 考试详情                                 | •••  |
|-------------------------|-----------------------------|--------------------------------------|------|
| <b>2023裁</b><br>2023-11 | <b>判员考试</b><br>-15 08:00:00 | <b>(棒球)</b><br>0~2023-11-15 10:00:00 | 开始考试 |
| 考试时题目数                  | <b>间:</b> 80分钟<br>(量:100题   | <b>考试项目:</b> 裁判」                     | 员考试卷 |
| 考试详情                    | 1                           |                                      |      |
| 培训推                     | 荐                           |                                      |      |

4)点击任意答案,方框变蓝色即为选中,此时点击【下一题】可继续作答。如图所示。

| く返回                                                            | 关闭  | 开始考试 | •••          |  |
|----------------------------------------------------------------|-----|------|--------------|--|
|                                                                |     | 考试详情 | 交卷           |  |
| 第1/100                                                         |     |      | 剩余: 01:19:56 |  |
| 在球触及内场手(包括投手)或通过内场手(除投手<br>外)前,触及垒包后在界外地区触及正在跑垒的跑垒<br>员,是()局面。 |     |      |              |  |
| 死球                                                             | Ř   |      |              |  |
| 继续                                                             | 乾比赛 |      |              |  |
| 延迟                                                             | 死球  |      |              |  |

-10-

 5)在完成答题后点击【交卷】则完成考试,自动退回考试 详情页。如图所示。

| く返回                  | 关闭                   | 开始考试                   | •••                  |
|----------------------|----------------------|------------------------|----------------------|
|                      |                      | 考试详情                   | 交卷                   |
| 第 <mark>1/100</mark> |                      |                        | 剩余:01:19:56          |
| 在球触】<br>外)前,<br>员,是( | 及内场手<br>触及垒包<br>)局面。 | (包括投手)或通过<br>回后在界外地区触及 | 拉内场手(除投手<br>b正在跑垒的跑垒 |
| 死现                   | ¥.                   |                        |                      |
| 继续                   | 卖比赛                  |                        |                      |
| 延过                   | 己死球                  |                        |                      |